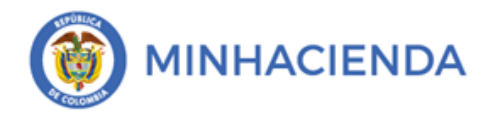

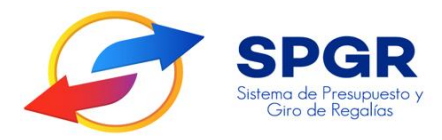

# Manual de Usuario Registro Pres<mark>up</mark>uestal de la Orden de Pago y <mark>A</mark>utorización.

# **SPGR** Sistema de Presupuesto y Giro de Regalías

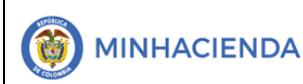

| Código:  |                |
|----------|----------------|
| Fecha:   | 04-03-2021     |
| Versión: | 1.1            |
| Página:  | Página 2 de 16 |

# Tabla de Contenido

| 1. | INTRODUCCIÓN                                                         | 3  |
|----|----------------------------------------------------------------------|----|
| 2. | OBJETIVOS                                                            | 5  |
| 3. | ALCANCE                                                              | 5  |
| 4. | RESULTADOS ESPERADOS                                                 | 5  |
| 5. | DEFINICIONES, ACRÓNIMOS Y ABREVIATURAS                               | 5  |
| 6. | GUÍA PARA EL REGIS <mark>TRO</mark> PRESUPUESTAL DE LA ORDEN DE PAGO | 6  |
| 7. | AUTORIZACIÓN DE <mark>LA O</mark> RDEN DE PAGO GENERADA              | 12 |
| 9. | APROBACIÓN                                                           | 16 |
|    |                                                                      |    |

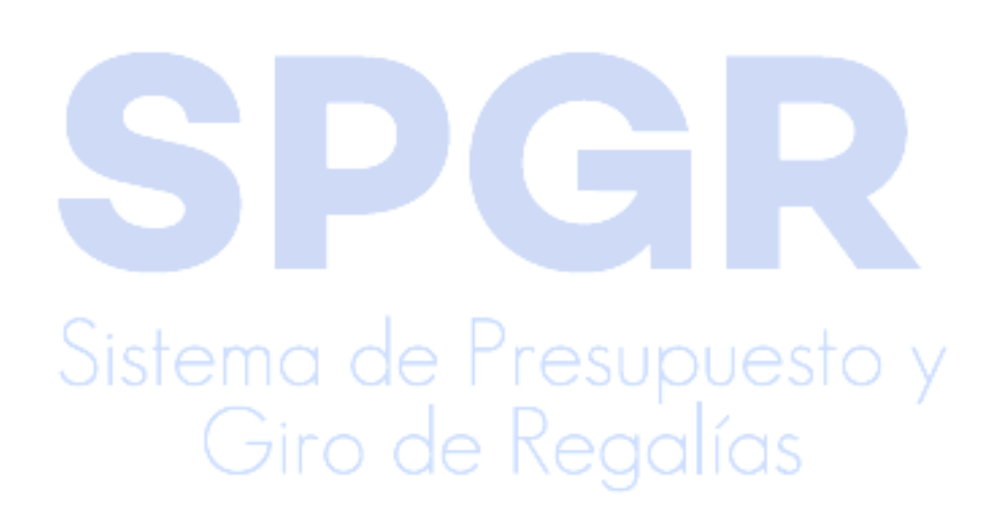

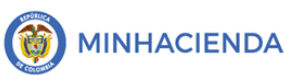

#### 1. Introducción

En concordancia con la normatividad vigente, los órganos del SGR, las entidades beneficiarias de asignaciones directas y las demás entidades designadas como ejecutoras de recursos del Sistema General de Regalías, deberán hacer uso del Sistema de Presupuesto y Giro de Regalías (SPGR) para realizar la gestión de ejecución de estos recursos y ordenar el pago de las obligaciones legalmente adquiridas, directamente desde la cuenta única del SGR a las cuentas bancarias de los destinatarios finales.

Así mismo, corresponde al jefe del órgano respectivo o a su delegado del nivel directivo de la entidad ejecutora designada por el Órgano Colegiado de Administración y Decisión o la entidad competente, ordenar el gasto sobre las apropiaciones que se incorporan al presupuesto de la entidad en su capítulo independiente.

En desarrollo a lo indicado anteriormente, la Administración del SPGR presenta a los diferentes ejecutores de recursos del Sistema General de Regalías un conjunto de manuales que les indicarán los pasos a seguir en el aplicativo para reflejar la ejecución financiera de los diferentes recursos, en el proceso de pago a destinatario final.

Teniendo en cuenta el siguiente diagrama, este manual desarrollará la funcionalidad relacionada con el *Registro Presupuestal de la Orden de Pago* que se encuentra disponible en el *Perfil Entidad – Regalías Pagador Central*.

Sistema de Presupuesto y Giro de Regalías

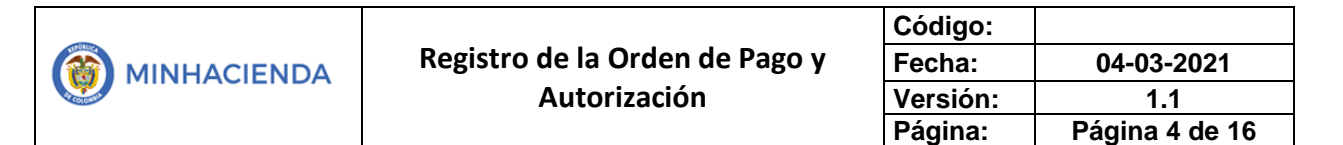

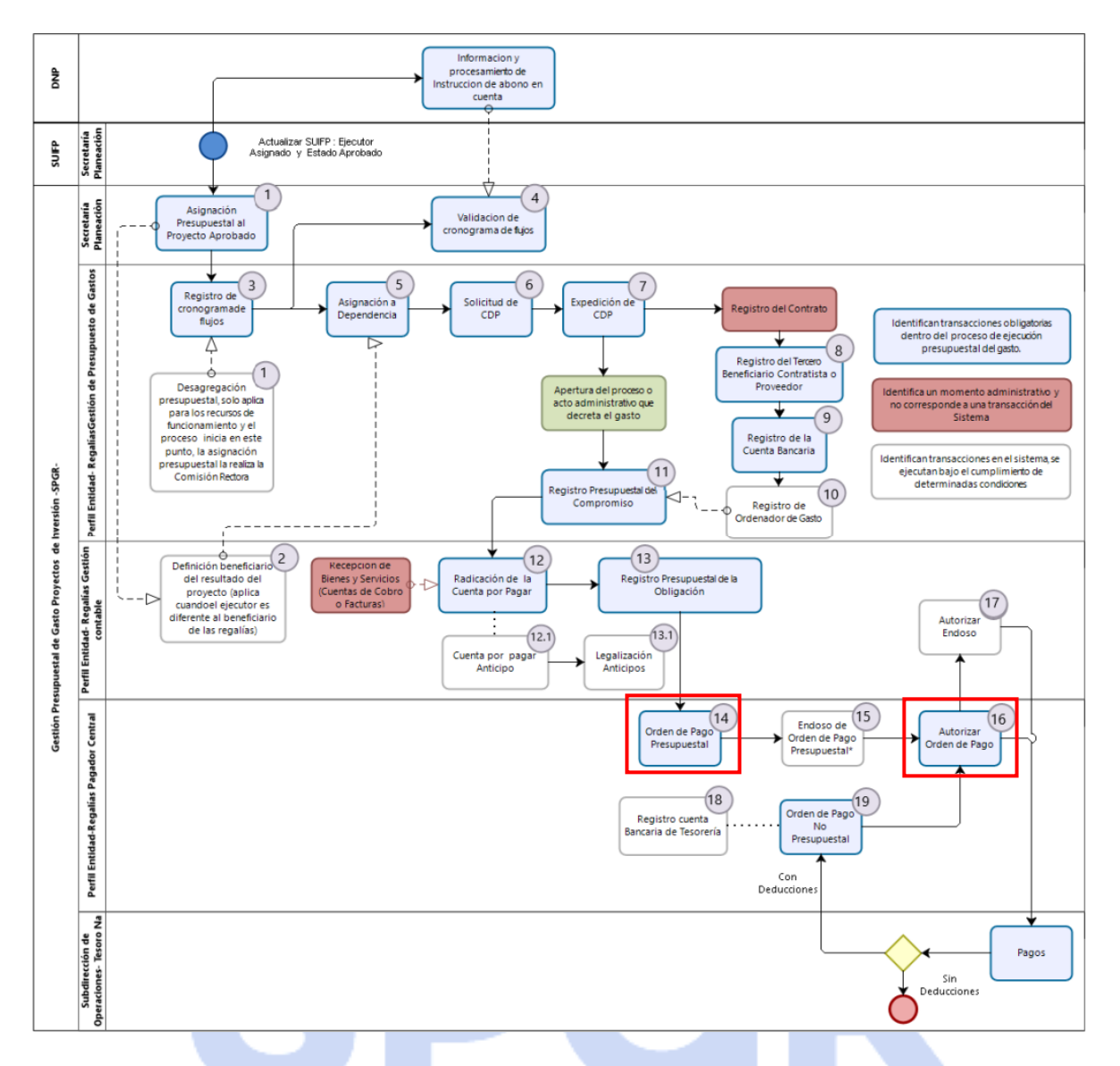

Correspondiendo a los numerales 14 y 16 del diagrama en la cadena básica de ejecución presupuestal de gasto y que tiene como resultado la generación de la Orden de Pago.

Al finalizar la ejecución de los pasos señalados en este manual el usuario logrará como resultado una Orden de Pago con un número consecutivo único. Siendo este el último paso en la en la cadena básica de ejecución presupuestal de gasto, en donde se hace el desembolso a la cuenta bancaria del tercero beneficiario registrado en el compromiso.

# 2. Objetivos

- Presentar la transacción de Registro Presupuestal de la Orden de Pago.
- Presentar el procedimiento para el registro Presupuestal de la Orden de Pago.
- Obtener una Orden de Pago con un radicado único para todo el sistema.

### 3. Alcance

El presente documento va dirigido a las entidades que ejecutan recursos del Sistema General de Regalías - SGR – para el pago de las obligaciones legalmente adquiridas desde la cuenta única del SGR a las cuentas bancarias de los destinatarios finales de conformidad a lo establecido en el artículo 27 de la Ley 2056 de 2020 por la cual se regula la organización y el funcionamiento del Sistema General de Regalías SGR.

## 4. Resultados esperados

• Ofrecer los lineamientos para acompañar a las entidades en el registro presupuestal de la Orden de Pago.

• Obtener una Orden de Pago con número de radicado (único en el sistema) del registro de esa Orden de Pago.

eaalías

# 5. Definiciones, Acrónimos y abreviaturas

SGR: Sistema General de Regalías

SPGR: Sistema de Presupuesto y Giro de Regalías

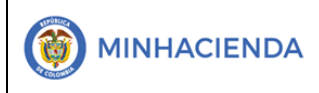

Q

6. Guía para el registro presupuestal de la Orden de Pago

| SPGR<br>Sistema de Presupuesto y<br>Giro de Regalias   |  |  |  |  |  |  |  |  |
|--------------------------------------------------------|--|--|--|--|--|--|--|--|
| EJECUCIÓN PRESUPUESTAL DE GASTO                        |  |  |  |  |  |  |  |  |
| Ordenador de Gasto 🔹                                   |  |  |  |  |  |  |  |  |
| Solicitud Certificado de Disponibilidad Presupuestal 🔻 |  |  |  |  |  |  |  |  |
| Certificado de Disponibilidad Presupuestal             |  |  |  |  |  |  |  |  |
| Compromiso Presupuestal                                |  |  |  |  |  |  |  |  |
| Radicación de Soportes de Cuentas por pagar 🔹          |  |  |  |  |  |  |  |  |
| Obligación Presupuestal 🔹                              |  |  |  |  |  |  |  |  |
| Ordenes de Pago Presupuestal de Gasto 🔹                |  |  |  |  |  |  |  |  |
| Sin Instrucciones Adicionales de Pago                  |  |  |  |  |  |  |  |  |
| Con Instrucciones Adicionales de Pago                  |  |  |  |  |  |  |  |  |
| Anular                                                 |  |  |  |  |  |  |  |  |
| Reporte                                                |  |  |  |  |  |  |  |  |
| Consultas                                              |  |  |  |  |  |  |  |  |
|                                                        |  |  |  |  |  |  |  |  |

La transacción *Registro Presupuestal de la Orden de Pago* está vinculada al Perfil Entidad – Regalías Pagador Central y la ruta de Acceso se encuentra disponible en:

Ejecución Presupuestal de Gasto > Orden de Pago Presupuestal de Gasto > Sin Instrucciones Adicionales de Pago.

Una vez ingresa a la transacción, el sistema vincula automáticamente la fecha en la que se desea registrar la orden de pago, en el siguiente campo ingresar el consecutivo de la obligación presupuestal registrada anteriormente o dar clic en (

) para desplegar la ventana de búsqueda de la obligación.

| Crear Orden de Giro              |            |          |
|----------------------------------|------------|----------|
| Fecha de registro *              | 2021-03-03 | ~        |
| Obligación presupuestal *        |            | <b>_</b> |
| Valor bruto en pesos             | 0,00       |          |
| Deducciones en pesos             | 0,00       |          |
| Valor neto en pesos              | 0,00       |          |
| Valor bruto en moneda extranjera |            |          |
| Deducciones en moneda extranjera |            |          |
| Valor neto en moneda extranjera  |            |          |

La búsqueda se puede filtrar por fecha de registro de la obligación, cuenta por pagar vinculada a la obligación, tercero beneficiario y compromiso. Una vez seleccionado

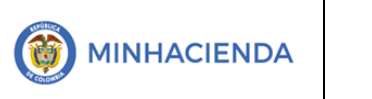

el filtro, dar clic en Buscar y seleccionar la obligación a la cual se le creará la orden de pago.

| spgr - Bú | úsqueda de una | Obligación | Presupuestal de Gaste | 0                | ×                |
|-----------|----------------|------------|-----------------------|------------------|------------------|
| Fech      | a de registro  | 2021-03-01 | Ê                     | Beneficiario     | ٩                |
| Cuer      | nta por pagar  |            |                       | Compromiso       |                  |
| Oblig     | gación         |            |                       |                  |                  |
|           |                |            |                       |                  | Buscar           |
|           | Identificació  | n          | Estado                | Fecha Registrada | Observaciones    |
|           | 621            |            | Generada              | 2021-03-01       |                  |
| H         | • 1            | F €        |                       |                  | Página 1 de 1    |
| 4         |                |            |                       |                  | Þ                |
|           |                |            |                       |                  | Aceptar Cancelar |

Al vincular la obligación presupuestal los campos Valor bruto en pesos, deducciones en pesos, valor neto en pesos se diligencian automáticamente; Así mismo las pestañas con información de línea de pago, ítems de afectación de gasto y deducciones vinculadas, ya que hacen parte de la información registrada en la obligación.

Paso seguido, se habilita la pestaña de información de pago, en donde deberá seleccionar el tipo de cuenta bancaria, ingresar el número de la cuenta bancaria y la fecha límite de pago que debe estar dentro de los **dos días (hábiles)** siguientes a la fecha de registro.

|         | Línea de Pago  | Ítems de Afectación d | e Gasto            | Deducciones                     | Información de Pago |  |  |  |  |  |
|---------|----------------|-----------------------|--------------------|---------------------------------|---------------------|--|--|--|--|--|
|         | Tesorería      |                       | 01-1301            | 00-DT Direccion Na              | acional del Tesoro  |  |  |  |  |  |
|         | Tipo de bene   | ficiario *            | Benefice OTrasla   | iciario final<br>do a pagaduría |                     |  |  |  |  |  |
|         | Medio de pag   | ço                    | Abono en cuenta    |                                 |                     |  |  |  |  |  |
|         | Tipo de cuent  | ta bancaria *         | OAhorro<br>©Corrie | nte                             |                     |  |  |  |  |  |
|         | Cuenta Banca   | aria *                |                    |                                 | ٩                   |  |  |  |  |  |
|         | Fecha límite c | de pago *             |                    |                                 |                     |  |  |  |  |  |
|         | Datos cue      | nta bancaria          |                    |                                 |                     |  |  |  |  |  |
|         | Nombre         |                       | CONS               | ORCIO ESCOPELA N                | STYD HOREONTS       |  |  |  |  |  |
|         | Tipo de (      | Cuenta                | Corrie             | ente                            |                     |  |  |  |  |  |
| eleccio | Número         | de la cuenta          | 9001               | 8738                            |                     |  |  |  |  |  |
|         | Entidad        | financiera            | BANC               | O DE ROQUITA SUA                |                     |  |  |  |  |  |
|         | Sucursal       |                       |                    |                                 |                     |  |  |  |  |  |

| - |                                | Código:  |                |
|---|--------------------------------|----------|----------------|
|   | Registro de la Orden de Pago y | Fecha:   | 04-03-2021     |
|   | Autorización                   | Versión: | 1.1            |
|   |                                | Página:  | Página 8 de 16 |

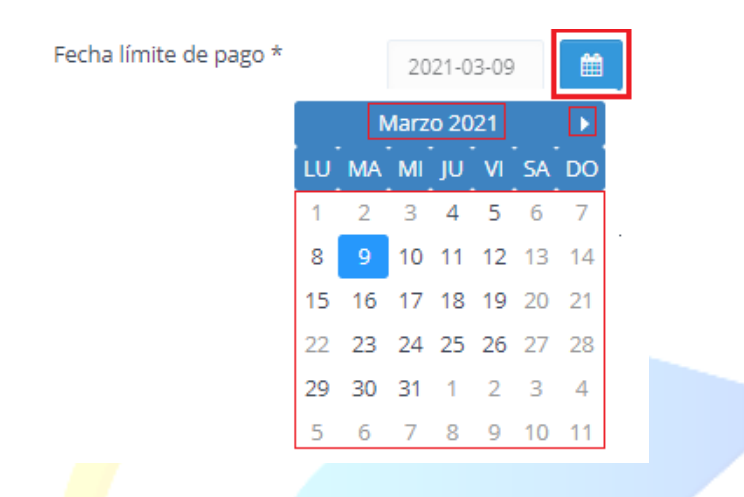

Una vez verificada la información de la cuenta registrada, dar clic en Datos Administrativos.

| Datos cuenta bancaria |                                     |               |
|-----------------------|-------------------------------------|---------------|
| Nombre                | CONSORCIO EL CUELA MORCO MORIZONE E |               |
| Tipo de Cuenta        | Corriente                           |               |
| Número de la cuenta   | 900th10705                          |               |
| Entidad financiera    | BANCO LAR VIDE CRACK AL             |               |
| Sucursal              |                                     |               |
|                       |                                     |               |
|                       |                                     | Limpiar       |
|                       |                                     |               |
|                       |                                     |               |
| atos Administrativos  | Imprimir                            | Suardar Cance |

Registrar la información correspondiente al tipo de documento soporte, número de documento, Nombre Funcionario, Cargo funcionario, Expedidor y campo libre Notas, dar clic en <u>Aceptar</u>.

|             |                                | Código:  |                |
|-------------|--------------------------------|----------|----------------|
|             | Registro de la Orden de Pago y | Fecha:   | 04-03-2021     |
| MINHACIENDA | Autorización                   | Versión: | 1.1            |
|             |                                | Página:  | Página 9 de 16 |

| - Datos Administrativos          |              |   |
|----------------------------------|--------------|---|
| Fecha *                          | 2021-03-04   | Ê |
| Tipo de documento soporte *      | CONTRATO     | ~ |
| Número de documento soporte<br>* | 010 2021     |   |
| Nombre funcionario               |              |   |
| Cargo funcionario                |              |   |
| Expedidor *                      | 11 - ENTIDAD | ~ |
| Notas                            |              |   |
| Documentos digitalizados         |              |   |
| Ubicación                        | Insertar     |   |
| Descripción                      | Eliminar     |   |

Finalmente, una vez se presione el botón Guardar, el sistema le proporcionará un mensaje de confirmación dinámico (1) y un mensaje estático (2); con un número consecutivo único para el sistema. Este será el consecutivo de la Orden de Pago que se acaba de crear.

| Tipo de Cuenta      |                   |  |
|---------------------|-------------------|--|
| npo de caenta       | Corriente         |  |
| Número de la cuenta | 900111764         |  |
| Entidad financiera  | BANCO 1991 SANTAA |  |
| Sucursal            |                   |  |
|                     | 1 Notificación ×  |  |

Al generar la orden de pago <u>es necesario</u> Autorizar la orden de pago, para que la Dirección del Tesoro Nacional pueda continuar con el trámite del pago.

<u>Nota Importante</u> : Si la orden de pago no se autoriza, no es posible continuar con el trámite del pago al beneficiario final. En la misma transacción, puede presionar el botón Imprimir, para que, en una nueva pestaña, el sistema le genere el Reporte de la Orden de Pago.

| Orden de pago f                        |                             |                           |                      | esupue                                | stal – Com   | probai    | nte.               | Usuario So<br>Unidad ó S<br>Ejecutora | olicitante:<br>Subunidad<br>Solicitante:     | 2-0;69<br><b>02-68</b> | nda<br>3689      | Nombre<br>86436 /<br>MUNIC<br>CHUCU | e 1 88438 N<br>Apellido 2 8<br>IPIO DE SA<br>JRI | lombre 2<br>6436<br>AN VICEN | 86436 Ap<br>ITE DE | ellido 1           |                     |      |
|----------------------------------------|-----------------------------|---------------------------|----------------------|---------------------------------------|--------------|-----------|--------------------|---------------------------------------|----------------------------------------------|------------------------|------------------|-------------------------------------|--------------------------------------------------|------------------------------|--------------------|--------------------|---------------------|------|
| Geo                                    | de Regolios                 |                           |                      |                                       |              |           |                    | Fecha y H                             | ora Sistema:                                 | 2021                   | -03-04-10        | :29 a. m.                           |                                                  |                              |                    |                    |                     |      |
|                                        |                             |                           |                      |                                       |              | ORDEN     | DE PAG             | O PRE SU                              | PUESTAL                                      |                        |                  |                                     |                                                  |                              |                    |                    |                     | -    |
| Número:                                | 76952121                    | Fecha Registro:           | 20                   | 021-03-04                             |              | Unidad    | l / Subuni<br>ora: | Idad                                  | 02-68689 MUNICIPIO DE SAN VICENTE DE CHUCURI |                        |                  |                                     |                                                  |                              |                    |                    | _                   |      |
| Vigencia Presupuestal                  | Actual                      | Estado:                   | G                    | ienerada                              |              | Nro Ot    | ligación:          |                                       |                                              | 621                    | Comprob          | ante Contable d                     | e la Generac                                     | lón:                         |                    |                    |                     | _    |
| Fecha Máxima Pago:                     | 2021-03-04                  | Código de Referen         | icla:                |                                       |              | 045       | 00095500           | 076952121                             | Tipo de Moneda:                              |                        | COP-Pes          | )S                                  | Tasa de Car                                      | nblo:                        |                    |                    |                     | 0,00 |
| Valor Bruto:                           | 1.000.000,00                | Valor Deducciones         | B:                   |                                       |              |           |                    | 110.000,00                            | Valor Neto:                                  |                        |                  | 890.000,00                          | Saldo x Pag                                      | ar:                          |                    |                    | 1.000.00            | 0,00 |
|                                        |                             |                           |                      |                                       |              |           | VALORE             | S PAGADO                              | s                                            |                        |                  |                                     |                                                  |                              |                    |                    |                     |      |
| TRM Pago                               |                             | Valor Bruto               | Valor<br>Deducciones |                                       | 0,00 V       | alor Neto |                    |                                       | Moneda B                                     | ase Compra             |                  | Valor                               | мвс                                              |                              |                    |                    |                     |      |
|                                        |                             |                           |                      |                                       |              |           | REIN               | TEGROS                                |                                              |                        |                  |                                     |                                                  |                              |                    |                    |                     |      |
| Numeros                                |                             |                           |                      |                                       |              |           |                    |                                       |                                              |                        | No Rec           | audo:                               |                                                  |                              |                    |                    |                     | _    |
| Bruto Reintegrado Pesos:               |                             |                           |                      | 0,00 Reintegrado Deducciones Pesos:   |              |           | 909:               |                                       |                                              | 0,0                    | 0 Reinteg        | rado Neto Peso                      | 80                                               |                              |                    |                    | (                   | ,00  |
| Bruto Reintegrado Mone                 | da:                         |                           |                      | 0,00 Reintegrado Deducciones Moneda:  |              |           |                    |                                       |                                              | 0,0                    | 0 Reinteg        | rado Neto Mone                      | da:                                              |                              |                    |                    | (                   | ,00, |
|                                        |                             |                           |                      |                                       |              | TERCE     | RO DE L            | A ORDEN D                             | DE PAGO                                      |                        |                  |                                     |                                                  |                              |                    |                    |                     |      |
| dentificación: 90132 222 Razón Social: |                             |                           |                      | Consorcio Union Temporal Prueba 21948 |              |           |                    |                                       |                                              |                        |                  | Medio de Pi                         | igo:                                             |                              | Abono en cuenta    |                    | _                   |      |
| Número:                                | 900110740                   | Banco:                    | В                    | ANCO F 5                              | 218/03/03/   |           | CUENTA             | A BANCARIA Tipo: Corriente Estado: A  |                                              |                        |                  | Activa                              |                                                  |                              |                    |                    |                     |      |
|                                        | TES                         | ORERIA                    |                      |                                       |              |           |                    |                                       |                                              | DOCUMENTO SOPORTE      |                  |                                     |                                                  |                              |                    |                    |                     |      |
| 01-130100-DT - Direccion               | Nacional del Tesoro         |                           |                      |                                       |              | Númer     | 0:                 |                                       | 0                                            | 10 2021                | Tipo:            |                                     | CONTRATO                                         | Fech                         | a:                 | 2021-0             | 3-04                |      |
| Tipo Beneficiario Pago                 | 01 - Beneficiario final     |                           |                      |                                       |              |           |                    |                                       |                                              |                        |                  |                                     |                                                  |                              |                    |                    |                     |      |
|                                        |                             |                           |                      |                                       |              | EM PAR    | AAFEC              | TACION D                              | E GASTOS                                     |                        |                  |                                     |                                                  |                              |                    |                    |                     | _    |
|                                        |                             |                           |                      |                                       | VALOR        |           | PAGADO             | VALOR RE                              | LOR REINTEGRADO                              |                        | USO DE PROYEC    |                                     | CTOSESP                                          | TOS ESPECIALES               |                    |                    |                     |      |
| DEPENDENCIA / POSICI                   | ON CATALOGO DE G            | ASTO FUENTE I             | REC                  | SIT                                   | PESOS        | MONED     | A                  | PESOS                                 | PESOS                                        | M                      | ONEDA<br>RANJERA | USO                                 | ОЕ I                                             | IONEDA                       | CAME               | DE                 | VALOR MONE          | DA   |
| 02-68689 MUNICIPIO DE                  | SAN VICENTE DE CH           | UCURI / 00AD-2201         | 1-0710               | 0-2018-686                            | 89-0026 CONS | TRUCCIÓ   | N DE UN/           | NUEVA SE                              | DE PARA LA ESCUE                             | ELA NUE                | EVO HORI         | ZONTE DEL MUN                       | ICIPIO DE                                        | DE SAN VICENTE DE            |                    | CHUCURI, SANTANDER |                     |      |
|                                        |                             | Nación                    | D68<br>689           | CSF                                   | 1.000.000,00 |           | 0,00               |                                       |                                              |                        |                  |                                     |                                                  | Pesos                        |                    | 0,00               |                     | 0,0  |
|                                        |                             |                           |                      |                                       |              |           | DEDU               | JCCIONES                              | S                                            |                        |                  |                                     |                                                  |                              |                    | _                  |                     |      |
| POSICIONES DEL CAT.                    | ALOGO PARA PAGO I           | NO PRESUPUESTAL           | ES                   |                                       |              | TE        | RCERO              |                                       |                                              | TAI                    | RIFA             | VALOR                               | v                                                | ALOR AJU<br>PAG              | ISTADO<br>O        | VALO               | R REINTEGR          | DO   |
| 2-01-04-01-02-01                       | RETEFUENTE -<br>PERSONAS DE | COMISIONES -<br>CLARANTES |                      | 860005210                             | 8            |           | BANCO F            | REPUBLICA                             |                                              | 1                      | 1,000 %          | 110                                 | 00,000                                           |                              |                    |                    |                     |      |
|                                        | ·                           |                           |                      |                                       |              | LINE      | AS DE P            | AGO VING                              | CULADA                                       |                        |                  |                                     |                                                  |                              |                    |                    |                     | _    |
| DEPENDENC                              | CIA PARA AFECTACIO          | N DE PAC                  |                      | 1                                     | PODICION DEL | CATALO    | O DE PA            | c                                     | FECHA                                        |                        |                  | VALOR                               | ATR                                              | ATRIBUTO LINEA DE<br>PAGO    |                    | ESTADO             |                     |      |
| 02-68689 - MUNICIPIO D                 | E SAN VICENTE DE C          | HUCURI                    | S                    | GR-ADIR -                             | ASIGNACIONES | DIRECT/   | s                  |                                       | 2021-03-0                                    | 01                     |                  | 1.000.0                             | 00,00                                            | 05 NINGU                     | INO                |                    | Generada            | -    |
| DEPENDENC<br>02-68689 - MUNICIPIO D    | CIA PARA AFECTACIO          | N DE PAC                  | s                    | GR-ADIR - J                           | PODICION DEL | DIRECT/   | SO DE PA           | ic .                                  | 2021-03-                                     | 01                     |                  | VALOR<br>1.000.0                    | 00,00                                            | PAGO<br>05 NINGU             | INO                |                    | E STADO<br>Generada |      |

Si con posterioridad requiere generar el Reporte de una Orden de Pago generada anteriormente, ingrese a través de la ruta *Ejecución Presupuestal de Gasto > Ordenes de Pago Presupuestal de Gasto > Reporte*; e ingresando el consecutivo único, presione el botón Ver Reporte para visualizarlo.

FIRMA(S) RESPONSABLE(S)

Página

|                                | Código:  |                 |
|--------------------------------|----------|-----------------|
| Registro de la Orden de Pago y | Fecha:   | 04-03-2021      |
| Autorización                   | Versión: | 1.1             |
|                                | Página:  | Página 11 de 16 |

| Orden de giro "Comprobante"               |          |  |     |                              |  |
|-------------------------------------------|----------|--|-----|------------------------------|--|
| Número de orden de pago:                  | 76952121 |  |     |                              |  |
| Fecha(s) de orden de pago:                | Inicio   |  | Fin |                              |  |
| Estado de cada orden de pago:             | Todos    |  |     | ~                            |  |
| Tercero beneficiario orden de pago:       |          |  |     |                              |  |
| Tercero beneficiario pago:                |          |  |     |                              |  |
| Nro Obligación presupuestal<br>vinculada: |          |  |     |                              |  |
| Tipo de Moneda:                           | Todas    |  |     | ~                            |  |
|                                           |          |  |     | Limpiar Ver Reporte Cancelar |  |

| SPGR<br>Litric de Pragarile<br>Circled Regulation                                                           | MUNICIPIO DE SAN VICENTE DE CHUCURI (0)<br>Nombre 1 8646 Apeillo 1 86436 (<br>PRUERA - ADMINIS<br>Última Visita: 2021-03-04 09:29:57 Hora C                                                                                                    | 2-68689)<br>Shi(shi)<br>TRATIVO<br>Solombia |
|----------------------------------------------------------------------------------------------------|----------------------------------------------------------------------------------------------------|---------------------------------------------|
| ECUCIÓN PRESUPUESTAL DE GASTO                                                                               | SPGR - Sistema de Presupuesto y Giro de Regalías                                                                                                    | ×                                           |
| Ordenador de Gasto 👻                                                                                        |                                                                                                    |                                             |
| Solicitud Certificado de Disponibilidad Presupuestal *                                                      | I C C Ancho de págine V C Ancho de págine V C S Buscar   Siguiente                                                                                                    | - 11                                        |
| Certificado de Disponibilidad Presupuestal 👻                                                                | Orden de giro "Comprobante" Usuario Soloitante: 34/21% Nombre 1 88439 Nombre 2 8439 Apelido 1                                                                                                    |                                             |
| Compromiso Presupuestal 🔹                                                                                   | SPGR Unidad ó Subunidad 02-0859 MUNICENTE DE                                                                                                    |                                             |
| ladicación de Soportes de Cuentas por pagar 🔻                                                               | Ejecutora Solicitante: CHUCURI                                                                                                    |                                             |
| Dbligación Presupuestal 👻                                                                                   | Fecha y Hors Sistema: 2021-03-04-10-41 a.m.                                                                                                    |                                             |
| rdenes de Pago Presupuestal de Gasto 🔹                                                                      | ORDEN DE PAGO PRE SUPUESTAL                                                                                                    |                                             |
| Sin Instrucciones Adicionales de Pago                                                                       | Namero:         76/32/121         Peoba Registro:         2021-03-04         Unidad 7 Subunitad         02-6669         NUNICIPIO DE SAN VICENTE DE CHUCURI                                                                                                    |                                             |
| Con Instrucciones Adicionales de Pago                                                                       | Extedo: Denarola VPCObligation: 021 Comprobania Contable de la Generación:                                                                                                    |                                             |
| Anular                                                                                                    | Pecha Maxima Pago: 2021-03-04 Tipo de Moneda: CCIP-Posos Tasa de Cambio: 0,00                                                                                                    |                                             |
|                                                                                                    | Valor Brute: 1.000.000,00 Valor Deducationes: 110.000.00 Valor Nets: 890.000,00 Baldo x Pager: 1.000.000,00                                                                                                    |                                             |
| Reporte                                                                                                    | VALORES PAGADOS                                                                                                    |                                             |
| Consultas                                                                                                   | TRM Pago Valor Bruto Valor Bruto Uter Deducetinas 0.00 Valor Moneda Base Congra Valor MBC                                                                                                    |                                             |
| rdenes de Pago No Presupuestal de Gasto 🔻                                                                   | REINTEGROS                                                                                                    |                                             |
| rdanar da Giro                                                                                              | Numeros No Resaudo:                                                                                                    |                                             |
|                                                                                                    | Brudo Reinfegrado Pesos: 0.00 Reinfegrado Desos: 0.00 Reinfegrado Nelo Pesos: 0.00                                                                                                    |                                             |
| eintegros Presupuestales 👻                                                                                  | Bruto Reintegrado Moneda: 0,00 Reintegrado Deducelones Moneda: 0,00 Reintegrado Noneda: 0,00                                                                                                    |                                             |
| integros No Presupuestales 🔹                                                                                | TERCERO DE LA ORDEN DE PAGO                                                                                                    |                                             |
| eintegros Vigencias Anteriores 👻                                                                            | isentificación: 95.31°-37 Rezon Boolet: Consorta Union Temporal Phueba 21948 Medio de Pago: Aboro an cuenta                                                                                                    |                                             |
| eintegros de saldos no aprobados en cuentas<br>naestras                                                     |                                                                                                    | - 1                                         |
| estión de Nómina                                                                                            | CUENTA BANCARIA Nomero: 900 ISC 9 Banoc: BANCOD 10100112 3 June 1010011101011111111111111111111111111                                                                                                    |                                             |
| mortizaciones                                                                                               | TESORERIA DOCUMENTO SOFORTE                                                                                                    |                                             |
| eporte de elecución presupuestal                                                                            | Di-1/30/00-77 - Oreación Maxima Mathematica         Nomene:         1913 2021         Tipo:         CONTRATO         Feshic:         2023-63-64           Tipo:         1- Sentidación facia         1- Sentidación facia         1- Sentidación fac |                                             |
| v                                                                                                    | ITEM PARA AFECTACION DE GASTOS                                                                                                    |                                             |
| Ambiente: Regalias Versión: 7.0.0 V140 Service Pack<br>Servidor: GR-FESA20 Sesión: cppjr2cbqluzxdrrkeuzlc3m | 1 El emprendimiento es de todos                                                                                                    | Minhaci                                     |

Nota: Recuerde que estos reportes pueden exportarse a formato PDF, Word y/o Excel haciendo Clic sobre el botón  $\square \checkmark$ .

# Sistema de Presupuesto y Giro de Regalías

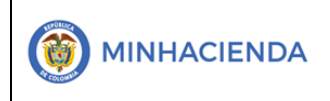

## 7. Autorización de la Orden de Pago Generada

| SPGR<br>Sistema de Preupuesto y            | El ingreso a la transacción Autorizar<br>Orden de Pago está vinculada al Perfil |
|--------------------------------------------|---------------------------------------------------------------------------------|
|                                            | Entidad Regalias Pagador Central, la ruta                                       |
| ADMINISTRAR ÓRDENES DE PAGO                | de Acceso se encuentra disponible en:                                           |
| Endosar                                    |                                                                                 |
| Modificar Fecha de Pago                    |                                                                                 |
| Autorizar                                  |                                                                                 |
| Autorizar Pendiente de Autorización        | Administrar Órdonos de Pores - Autorizar                                        |
| Bloquear/Desbloquear                       | Administrar Ordenes de Pago > Autorizar                                         |
| Vincular Instrucciones Adicionales de Pago |                                                                                 |
| Pago con Valor Neto Cero                   |                                                                                 |
| Reporte Relación de Pagos                  |                                                                                 |
| Resumen Diario de Pagos                    |                                                                                 |
|                                            |                                                                                 |

Una vez ingresado a la transacción, seleccione la orden a Autorizar haciendo clic en o para desplegar la ventana de búsqueda de órdenes de pago.

| utorizar Ordenes d    | le Giro           |                      |                                        |                |                          |                |
|-----------------------|-------------------|----------------------|----------------------------------------|----------------|--------------------------|----------------|
| Fecha de Registro 20  | 21-03-04          |                      |                                        |                |                          |                |
| Ordenes de Page       | a.                |                      |                                        |                |                          |                |
| Orden de pago         | Fecha de Registro | Fecha Limite de Pago | Nombre o Razón Social del Beneficiario | Tipo de Moneda | Valor neto en Moneda     | Valor neto er  |
|                       |                   |                      | << No contiene regis                   | tros >>        |                          |                |
| IA A 🔳                | ► H               |                      |                                        |                |                          |                |
|                       |                   |                      |                                        |                |                          |                |
| •                     |                   |                      |                                        |                |                          | 1              |
|                       |                   |                      |                                        |                |                          |                |
|                       |                   |                      |                                        |                | -                        |                |
|                       |                   |                      |                                        |                | Enviar codigo de validad | ción al correo |
| Codigo de verificació |                   |                      |                                        |                |                          | Validar        |
|                       |                   |                      |                                        |                |                          |                |
|                       |                   |                      |                                        |                |                          |                |
|                       |                   |                      |                                        | Aprobar        | Avance Procesamiento     | Cancelar       |
|                       |                   |                      |                                        |                |                          |                |

Los campos obligatorios para filtrar la búsqueda son Fecha límite de pago inicio – fin y tipo de orden de pago, dar clic en Buscar, y visualizará la orden de pago con las características seleccionadas en el filtro.

|                                | Código:  |                 |
|--------------------------------|----------|-----------------|
| Registro de la Orden de Pago y | Fecha:   | 04-03-2021      |
| Autorización                   | Versión: | 1.1             |
|                                | Página:  | Página 13 de 16 |

| Vledios de pagos          | Seleccione               |                   |                |           | ~                           |
|---------------------------|--------------------------|-------------------|----------------|-----------|-----------------------------|
| Estado                    | Generada                 |                   |                |           | ~                           |
| Fecha límite de pago      | Inicio* 2021-03-04       | <b>#</b>          | Fin*           | 2021-03-0 | 4                           |
| ĩpo de moneda             |                          |                   |                |           | Q                           |
| Número de orden de pago   | Inicio                   | F                 | ïn             |           |                             |
| Beneficiario              |                          |                   |                |           | ٩                           |
| Beneficiario del pago     |                          |                   |                |           | ٩                           |
| îpo de orden de pago *    | Orden Pago Egresos Presu | puestal           |                |           | ~                           |
| /alor neto pesos          | Inicio                   | F                 | in             |           |                             |
|                           |                          |                   |                | Búsq      | ueda Avanzada Buscar        |
| lodos                     |                          |                   |                |           |                             |
| Sel. Doc. de Distribución | Orden de Pago            | Fecha de Registro | Fecha Limite d | e Pago    | Beneficiario                |
| 2                         | 76952121 2               | 021-03-04         | 2021-03-04     | C         | onsorcio Union Temporal Pru |
| H 4 T                     |                          |                   |                |           |                             |
|                           |                          |                   |                |           | ۱.                          |

El sistema vincula automáticamente la orden de pago en la pantalla principal. Hacer clic sobre el botón *Enviar código de validación al correo.* 

| torizar Ordenes d     | le Giro           |                      |                                        |                |                      |                         |                    |
|-----------------------|-------------------|----------------------|----------------------------------------|----------------|----------------------|-------------------------|--------------------|
| acha de Peristro 20   | 21.03.04          |                      |                                        |                |                      |                         |                    |
| echa de Registro 20.  | 21-03-04          |                      |                                        |                |                      |                         |                    |
| irdenes de Pago       | 2                 |                      |                                        |                |                      |                         |                    |
| Orden de pago         | Fecha de Registro | Fecha Limite de Pago | Nombre o Razón Social del Beneficiario | Tipo de Moneda | Valor neto en Moneda | Valor neto en Pesos     | Dedu               |
| 76952121              | 2021-03-04        | 2021-03-04           | Consorcio Union Temporal Prueba 21948  | COP Pesos      | 0,00                 | 890.000,00              | 11                 |
|                       |                   |                      |                                        |                | Enviar               | codigo de validación al | correo             |
| Codigo de verificació | n                 |                      |                                        |                | Aprobar Avanc        | e Procesamiento Ca      | /alidar<br>Incelar |
|                       |                   |                      |                                        |                |                      |                         |                    |

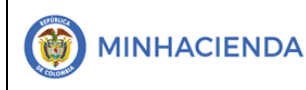

El sistema genera un mensaje informativo indicando que el correo electrónico ya ha sido enviado.

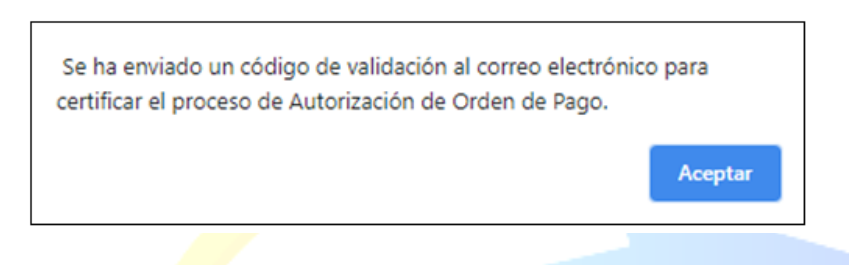

Ingrese a su correo electrónico registrado en el SPGR (Al momento de la solicitud de Creación de Usuario) y diríjase a la sección bandeja de entrada (*Si no encuentra el correo verifique en Correo no Deseado y/o Spam*) localice el código de confirmación.

| SPGR@siifnacion.gov.co                                                                                                    | 12:15 (hace 0 minutos) 🙀 🔦 🗄                                                                                                    |
|----------------------------------------------------------------------------------------------------|----------------------------------------------------------------------------------------------------|
| Estimado(a) Nombre 1 86436 Apellido 1 86436                                                                                                    |                                                                                                    |
|                                                                                                    |                                                                                                    |
| Le informamos que el código de acceso que debe ingresar para continuar con el proceso de Au                                                                                                    | torización es:                                                                                                    |
| FP18811                                                                                                    |                                                                                                    |
| Debe ser digitado respetando las letras mayúsculas y sin dejar espacios al final del mismo.                                                                                                    |                                                                                                    |
| Le recordamos que esta dirección de e-mail es utilizada solamente para envíos de información<br>electrónico ya que su comunicación no llegará a ningún destinatario. Si tiene inquietudes, suge<br>(57-1) 6021270 Opción 3<br>Línea gratuita nacional 01-8000-910071 Opción 3<br>O al correo: <u>admspgr@minhacienda.gov.co</u>                                                                                                    | Por favor no responda ni escriba a esta dirección de correo<br>rencias, quejas o reclamos por favor llama a nuestro Call Center.                                                                                                    |
| La información transmitida está destinada al uso exclusivo de las personas a quienes esté dirig<br>retransmisión, diseminación u otro uso de esta información por personas o entidades disintas o<br>comunicación por error, por favor haga caso omiso de su contenido y notifiquenos de inmediato<br>intended only for the use of the individual to whom it is addressed and may contain information<br>dissemination or other use of, or taking of any action in reliance upon, this information by individ<br>have received this communication by mistake, please disregard its contents and notify us imme | ida y puede contener información confidencial. Toda revisión,<br>lel destinatario está prohibida. Si usted ha recibido esta<br>o Jurídico y Cumplimiento Colombia. The information transmitted is<br>hat is confidential or privileged. Any review, retransmission,<br>uals or entities other than the intended recipient is prohibited. If you<br>diately to Legal and Compliance Colombia. |

Copie el código indicado en el mensaje de correo electrónico en la casilla de *código de seguridad*; paso seguido presione el botón Validar, el sistema debe arrojar el mensaje de *Código erróneo* o *Código validado exitosamente*. Oprimir el botón Aceptar.

| Codigo validado exitosamente. |         |
|-------------------------------|---------|
|                               | Aceptar |
|                               |         |

| - |                                | Código:  |                 |
|---|--------------------------------|----------|-----------------|
|   | Registro de la Orden de Pago y | Fecha:   | 04-03-2021      |
|   | Autorización                   | Versión: | 1.1             |
|   |                                | Página:  | Página 15 de 16 |

Finalmente presione el botón *Aprobar.* El sistema le arrojará un mensaje dinámico (1) y un mensaje estático (2) con el número de lanzamiento de la Orden de Pago. Este número es único para el sistema.

|         |                                                    |                           |                                                                   | 21-03-04          | a de Registro 20    |
|---------|----------------------------------------------------|---------------------------|-------------------------------------------------------------------|-------------------|---------------------|
|         |                                                    |                           |                                                                   | <b>a</b>          | enes de Pago        |
| alor ne | Tipo de Moneda                                     | n Social del Beneficiario | cha Limite de Pago                                                | Fecha de Registro | Orden de pago       |
|         | COP Pesos                                          | Temporal Prueba 21948     | 04/2021                                                           | 03/04/2021        | 76952121            |
|         |                                                    |                           |                                                                   | → H               | • • •               |
| rreo    | codigo de validación al (                          | Enviar                    |                                                                   |                   |                     |
| lidar   | _ v                                                |                           |                                                                   | 'n                | digo de verificació |
| telar   | Procesamiento Ca                                   | Aprobar Avance            | Notificación<br>El Procesamien<br>exitosamente co<br>15200462804  |                   |                     |
|         | codigo de validación al o<br>V<br>Procesamiento Ca | Enviar<br>Aprobar Avance  | Notificación<br>El Procesamient<br>exitosamente co<br>15200462804 | ▶ ► ►             | digo de verificació |

Después de 5 minutos de lanzar el proceso, puede hacer clic en el botón *Avance de Procesamiento* dispuesto en esta misma transacción; el mismo, abrirá una nueva ventana donde, filtrando por fecha de lanzamiento, podrá localizar la orden de pago que desee consultar y el estado del misma.

| SPGR - Detalle de Procesamiento de Ordenes de Pago |                 |            |                  |         |                    |                   |                  |                      |
|----------------------------------------------------|-----------------|------------|------------------|---------|--------------------|-------------------|------------------|----------------------|
| Tarea Estado                                       |                 | Seleccione |                  |         |                    |                   |                  |                      |
| Fecha de Lanzado                                   |                 | 2021-0     | 2021-03-04       |         |                    |                   |                  |                      |
| Seleccionar                                        | Orden Pago Cons | secutivo   | Tarea Estado     | Descr   | ipcion             | Fecha de Lanzado  | de Procesamiento | Buscar<br>Fecha de I |
|                                                    | 7(              | 6952121,   | Finalizado       | Autoriz | ar Ordenes de Gi   | 2021-03-0         | 4 12:20:46       | 202                  |
| H 4 U                                              | → →I            |            |                  |         |                    |                   |                  |                      |
| 4                                                  |                 |            |                  |         |                    |                   |                  | F                    |
|                                                    |                 |            | Documento Instri | uctivo  | Ver detalles error | Ver detalles proc | eso Actualizar   | Cancelar             |

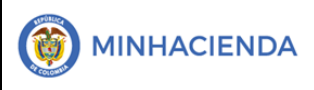

# 8. HISTORIAL DE CAMBIOS

| FECHA      | VERSIÓN | DESCRIPCIÓN DEL CAMBIO                                                                                      | ASESOR SUG |
|------------|---------|----------------------------------------------------------------------------------------------------|------------|
| 12-04-2021 | 1.0     | Manual de CDP en la nueva versión de<br>look and feel del Sistema de Presupuesto<br>y Giro de Regalías SPGR |            |

# 9. APROBACIÓN

| ELABORADO POR: | Nombre: Sergio Andrés García O<br>Cargo: Profesional Universitario<br>Fecha: 04-03-2021 |
|----------------|-----------------------------------------------------------------------------------------|
| REVISADO POR:  | Nombre: Sofía Guzmán<br>Cargo: Asesor<br>Fecha: 10-04-2021                              |
| APROBADO POR:  | Nombre: Alejandro Castañeda<br>Cargo: Asesor<br>Fecha:                                  |

Nota: Si como producto de la verificación realizada se observa alguna inconsistencia en la información y se requiere realizar alguna modificación a la misma se debe informar a través del correo electrónico <u>admspgr@minhacienda.gov.co</u>, para poder realizar el acompañamiento necesario o las correcciones a que haya lugar.

# Sistema de Presupuesto y Giro de Regalías